# Internet Assisted Review (IAR) Release Notes Version 2.22.1.5

# **New Features**

## Preliminary Overall/Impact Scores

The **Preliminary** field has been changed to **Preliminary Overall/Impact**. This reflects the updated terminology as Preliminary is an overall merit score sometimes referred to as the Impact score.

This change appears on the Submit Critique and Preliminary Score screen.

| Electroni<br>CRA<br>Sponsored by<br>Home Admin Institution Profile<br>Submit Critique and                                                                                                    | Research Administration<br>Commons<br>Vational Institutes of Health<br>Personal Provide Status eSNAP FSR Internet Assisted Review XTrain<br>Preliminary Score | Welcome MA.<br>Institution: U.S. NATIONAL INSTITUTES OF HEALTH<br>Authority: NCAA OFM Log-out                                                                             |  |  |  |
|----------------------------------------------------------------------------------------------------|----------------------------------------------------------------------------------------------------|----------------------------------------------------------------------------------------------------|--|--|--|
| Back to List of Applications 1. Save your oritiques as MS Word or plain text documents. (Only MS Word or Text documents can be submitted; MAC USERS TAKE NOTE - files must have an extension of *.doc, *.docs or *.br.) 2. To submit a oritique, singly press the browse button to locate the oritique file or type the oritique path and file name in the text box below (for example, if you saved your oritique as oriff.doc on c: drive - type c:toriff.doc). 3. If applicable, enter the numeric score 4. Click Submit button. 5. To update a oritique, click Confirm button. 6. To remove oritique use Delete Option available on the List of Applications. |                                                                                                    |                                                                                                    |  |  |  |
| Application:                                                                                                    | 1 R01 AR0! 00000 1A1                                                                                                    | IMPORTANT REMINDERS:                                                                                                    |  |  |  |
| Title:                                                                                                    | microRNA & autoimmune lupus: Implications for pathogenesis & innovative therapies                                                                             |                                                                                                    |  |  |  |
| PI Name:                                                                                                    | John Doe                                                                                                    | Please be sure that your review has included, in separate sections, discussion of the following topics, when                                                              |  |  |  |
| Reviewer Name:                                                                                                    |                                                                                                    | applicable*:                                                                                                    |  |  |  |
| Select score from the drop-down list                                                                                                    |                                                                                                    | PROTECTION OF HUMAN SUBJECTS FROM RESEARCH RISK:                                                                                                    |  |  |  |
| Significance                                                                                                    |                                                                                                    | INCLUSION OF WOMEN PLAN:<br>INCLUSION OF MINORITIES PLAN:                                                                                                    |  |  |  |
| Investigator(a)                                                                                                    |                                                                                                    | INCLUSION OF CHILDREN PLAN:<br>VERTEBRATE ANIMALS:                                                                                                    |  |  |  |
| investigator(s)                                                                                                    |                                                                                                    | BIOHAZARD:                                                                                                    |  |  |  |
| Innovation                                                                                                    | ▼                                                                                                    | (e.g., Scientific advantages, any special or unique attributes, and necessity for the proposed work to be                                                                 |  |  |  |
| Approach                                                                                                    | ×                                                                                                    | done in a foreign country.) FOREIGN TRAINING:                                                                                                    |  |  |  |
| Environment                                                                                                    |                                                                                                    | (e.g., Scientific advantages of the proposed training in a foreign country. Include for <u>Fellowship</u> applications)                                                   |  |  |  |
| Proliminant Overall/Import                                                                                                    |                                                                                                    | (Evaluate if, e.g., a new knockout is to be produced.)                                                                                                    |  |  |  |
| Preniminary Overani/impact                                                                                                    |                                                                                                    | (For any application > \$500,000, or as specified in RFA.)                                                                                                    |  |  |  |
| Critique File:                                                                                                    | Browse                                                                                                    | BUDGET:<br>BUDGETARY OVERLAP:                                                                                                    |  |  |  |
| Please close the critique file on your comp                                                                                                    | outer before submitting.                                                                                                    | (e.g., There is potential overlap with other existing grants and/or pending applications.)                                                                                |  |  |  |
| Submit Reset                                                                                                    |                                                                                                    | * NOTE - This list is not all inclusive. Please see the review guidelines for the specific type of application you<br>are reviewing, and look for guidance from your SRA. |  |  |  |

Figure 1: Submit Critique and Preliminary Score Screen

## Preliminary Summary Statement Printing

There has been an enhancement to printing the Preliminary Summary Statements (PSS) for Unassigned reviewers. With the April 2009 release of IAR, the SRO was given the option to allow Unassigned reviewers to submit scores (that is, Criterion and Preliminary Overall scores) without submitting a critique.

In this case, when Unassigned reviewers only submitted scores, IAR ignored the scores. Now the scores will appear as one of the last critiques on the PSS.

The Critique # heading, critiques, and scores will appear whether or not Assigned reviewers submitted scores and a critique.

## **Double-Clicking Disabled**

Previously on the Submit Critique and Preliminary Scores screen, users had the ability to doubleclick the **Submit** and **Confirm** buttons. When this happened, the submission was processed with errors. Now only a single click is allowed with these buttons.

## **Reviewers Cannot View All Scores**

For purposes of confidentiality, reviewers can no longer access the **View All Scores** link on the List of All Applications screen.

View All Scores is still available for NCAAs and SRO/ESAs.

## Pre-Meeting Conflict of Interest Form

The Pre-Meeting COI Form Page 1 has received two enhancements:

The following line:

• Check only one (and provide any comments or explanations on reverse side)

Has been changed to:

• Check only one

Also, the date that the form was last updated has been changed to match the June 2009 IAR release:

• NIH/OER/OEP (6/25/2009)

| REGARDING                                                                                                    | DHHS PRE-REVIEW CERTIFICATION FORM<br>CONFLICT OF INTEREST, CONFIDENTIALITY, AND NON-DISCLOSURE FOR REVIEWERS OF GRANT<br>APPLICATIONS AND R&D CONTRACT PROPOSALS                                                                                                    |  |  |  |  |
|----------------------------------------------------------------------------------------------------|----------------------------------------------------------------------------------------------------|--|--|--|--|
| Name [Last, First]:                                                                                                    | Doe, John <sub>DN M</sub>                                                                                                    |  |  |  |  |
| Addross                                                                                                    |                                                                                                    |  |  |  |  |
| Nucless.                                                                                                    |                                                                                                    |  |  |  |  |
|                                                                                                    | PUBLIC HEALTH                                                                                                    |  |  |  |  |
|                                                                                                    | BIRMINGHAM, AL 35294                                                                                                    |  |  |  |  |
| Date(s) of review:                                                                                                    |                                                                                                    |  |  |  |  |
| Check only one:                                                                                                    | e attached "DHHS Conflict of Interest, Confidentiality, and Non-Disclosure Rules and Information for                                                                                                    |  |  |  |  |
| Check only one:<br>I have read th<br>Reviewers" ai<br>information pi                                                                                                    | e attached "DHHS Conflict of Interest, Confidentiality, and Non-Disclosure Rules and Information for<br>nd have examined the list of applications/proposals to be reviewed, and hereby certify that, based on the<br>ovided to me, I do not have a conflict of interest in any of them.                                                                                                    |  |  |  |  |
| Check only one:<br>I have read th<br>Reviewers" ar<br>information pr                                                                                                    | e attached "DHHS Conflict of Interest, Confidentiality, and Non-Disclosure Rules and Information for<br>nd have examined the list of applications/proposals to be reviewed, and hereby certify that, based on the<br>rovided to me, I do not have a conflict of interest in any of them.<br>OR                                                                                                    |  |  |  |  |
| Check only one:<br>I have read th<br>Reviewers" ar<br>information pr<br><b>For grant ap</b><br>Rules and Inf<br>the informatio<br>from their rev                             | e attached "DHHS Conflict of Interest, Confidentiality, and Non-Disclosure Rules and Information for<br>nd have examined the list of applications/proposals to be reviewed, and hereby certify that, based on the<br>rovided to me, I do not have a conflict of interest in any of them.<br>OR<br>plication reviews only: I have read the attached "DHHS Conflict of Interest, Confidentiality, and Non-Disclosure<br>ormation for Reviewers" and examined the list of applications to be reviewed and hereby certify that, based on<br>n provided, I have a conflict of interest in the specific applications listed below and hereby recuse myself<br>iew.                                                                                                    |  |  |  |  |
| Check only one:<br>I have read th<br>Reviewers" ar<br>information pr<br>For grant ap<br>Rules and Inf<br>the informatio<br>from their rev                                    | e attached "DHHS Conflict of Interest, Confidentiality, and Non-Disclosure Rules and Information for<br>nd have examined the list of applications/proposals to be reviewed, and hereby certify that, based on the<br>rovided to me, I do not have a conflict of interest in any of them.<br>OR<br>plication reviews only: I have read the attached "DHHS Conflict of Interest, Confidentiality, and Non-Disclosure<br>ormation for Reviewers" and examined the list of applications to be reviewed and hereby certify that, based on<br>n provided, I have a conflict of interest in the specific applications listed below and hereby recuse myself<br>iew.                                                                                                    |  |  |  |  |
| Check only one:  I have read th Reviewers" ai information pi For grant ap Rules and Inf the informatio from their rev For contract Disclosure Ru based on the myself from th | the attached "DHHS Conflict of Interest, Confidentiality, and Non-Disclosure Rules and Information for<br>nd have examined the list of applications/proposals to be reviewed, and hereby certify that, based on the<br>rovided to me, I do not have a conflict of interest in any of them.<br>OR<br>plication reviews only: I have read the attached "DHHS Conflict of Interest, Confidentiality, and Non-Disclosure<br>ormation for Reviewers" and examined the list of applications to be reviewed and hereby certify that, based on<br>in provided, I have a conflict of interest in the specific applications listed below and hereby recuse myself<br>iew.<br>OR<br>proposal reviews only: I have read the attached "DHHS Conflict of Interest, Confidentiality, and Non-<br>les and Information for Reviewers" and examined the list of proposals to be reviewed and hereby certify that<br>information provided, I have a conflict of interest in the specific proposals listed below and hereby recuse<br>ieir reviews (requires a waiver to participate in review meeting). |  |  |  |  |

Figure 2: COI Form Page 1 (Partial)

# Fixes

#### Reset Button Not Working after Cancel

Previously on the Submit Critique and Preliminary Score screen, there was a case where the Reset button would not work.

After selecting the **Submit** button and then selecting **Cancel** (see Figure 3), when you selected the **Reset** button, IAR did not restore data that was previously stored (see Figure 4).

Now the Reset button has been fixed to work in this case.

| Electronic<br>Sponsored by<br>Home Admin Institution Profile<br>Submit Critique and<br>Important Note: Your critique and/or | c Research Administration<br>Commons<br>National Institutes of Realth<br>Personal Profile Status eSNAP FSR Internet Assisted Review xTrain Links eRA Partners Help<br>Preliminary Score C<br>score are not saved until you press Confirm below. Please verify the following data and press Confirm to save your | Welcome MARKL_NCAA<br>Institution: U.S. NATIONAL INSTITUTES OF HEALTH<br>Authority: NCAA OFM <u>Loo-out</u> |
|----------------------------------------------------------------------------------------------------|----------------------------------------------------------------------------------------------------|----------------------------------------------------------------------------------------------------|
| Application:                                                                                                    | 1 R21 AA 00000 01                                                                                                    |                                                                                                    |
| Title:                                                                                                    | Acculturation and alcohol use disorders in Arab Americans                                                                                                    |                                                                                                    |
| PI Name:                                                                                                    | Doe, John                                                                                                    |                                                                                                    |
| Assignment Role:                                                                                                    | Pri 2                                                                                                    |                                                                                                    |
| Select score from the drop-down lis                                                                                         | t                                                                                                    |                                                                                                    |
| Significance                                                                                                    |                                                                                                    |                                                                                                    |
| Investigator(s)                                                                                                    | 6                                                                                                    |                                                                                                    |
| Innovation                                                                                                    |                                                                                                    |                                                                                                    |
| Approach                                                                                                    |                                                                                                    |                                                                                                    |
| Environment                                                                                                    |                                                                                                    |                                                                                                    |
| Preliminary Overall/Impact                                                                                                  |                                                                                                    |                                                                                                    |
| Critique File:                                                                                                    |                                                                                                    |                                                                                                    |
| Submitted Date:                                                                                                    | 06/18/2009 03:42 PM EDT                                                                                                    |                                                                                                    |
| Confirm                                                                                                    |                                                                                                    |                                                                                                    |
| [Contact Us/Help Desk   Privacy Not                                                                                         | ice   Disclaimer   Accessibility ]                                                                                                    |                                                                                                    |
| National Institutes of Health<br>9000 Rockville Pike<br>Bethesda, Maryland 20892                                            | n (NIH)<br>and Human Services Screen Rendered: 06/18/2009 03 42:48 EDT<br>Screen Id: JAR0011                                                                                                    | GRANTS.GOV"                                                                                                 |

Figure 3: Cancel Button on Submit Critique and Preliminary Score

| Electroni<br>Brance<br>Sponsored by<br>Home Admin Institution Profile<br>Submit Critique and                                                                                                    | e Research Administration<br>Commons<br>National Institutes of Health<br>Personal Profile Status eSNAP FSR Internet Assisted Review XTrain<br>Preliminary Score @                                                                                            | Welcome MA<br>Institution: U.S. NATIONAL INSTITUTES OF HEALTH<br>Authority: NCAA OFM Log-out<br>1 Links eRA Partners Help                                                  |  |  |  |
|----------------------------------------------------------------------------------------------------|----------------------------------------------------------------------------------------------------|----------------------------------------------------------------------------------------------------|--|--|--|
| Back to List of Applications           1. Save your oritiques as MS Word c           2. To submit a oritique, simply press           3. If applicable, enter the numerics           4. Click Submit buttor.           5. To update a oritique, click Confin           6. To remove oritique use Delete Operations | r plain text documents. (Only MS Word or Text documents can be submitted; MAC USERS 1<br>the browse button to locate the critique file or type the critique path and file name in the t<br>core<br>n button.<br>stion available on the List of Applications. | TAKE NOTE - files must have an extension of *doo, *doox or *txt.)<br>ext box below (for example, if you saved your oritique as oriff.doo on o: drive - type c:toriff.doo). |  |  |  |
| Application:                                                                                                    | 1 R21 AA 00000 01                                                                                                    | IMPORTANT REMINDERS:                                                                                                    |  |  |  |
| Title:                                                                                                    | Acculturation and alcohol use disorders in Arab Americans                                                                                                    |                                                                                                    |  |  |  |
| PI Name:                                                                                                    | Doe, John                                                                                                    | Please be sure that your review has included, in separate sections, discussion of the following topics, when                                                               |  |  |  |
| Assignment Role:                                                                                                    | Pri 2                                                                                                    | applicable*:                                                                                                    |  |  |  |
| Select score from the dron-down lis                                                                                                    | t                                                                                                    | PROTECTION OF HUMAN SUBJECTS FROM RESEARCH RISK:                                                                                                    |  |  |  |
|                                                                                                    |                                                                                                    | INCLUSION OF WOMEN PLAN:<br>INCLUSION OF MINORITIES PLAN:                                                                                                    |  |  |  |
| Significance                                                                                                    |                                                                                                    | INCLUSION OF CHILDREN PLAN:                                                                                                    |  |  |  |
| Investigator(s)                                                                                                    | 6 -                                                                                                    | VERIEBRAIE ANIMALS:<br>BIOHAZARD:                                                                                                    |  |  |  |
|                                                                                                    |                                                                                                    | FOREIGN INSTITUTION:                                                                                                    |  |  |  |
| Innovation                                                                                                    |                                                                                                    | (e.g., Scientific advantages, any special or unique attributes, and necessity for the proposed work to be                                                                  |  |  |  |
| Annroach                                                                                                    |                                                                                                    | FOREIGN TRAINING:                                                                                                    |  |  |  |
|                                                                                                    |                                                                                                    | (e.g., Scientific advantages of the proposed training in a foreign country. Include for Fellowship applications)                                                           |  |  |  |
| Environment                                                                                                    | •                                                                                                    | (Evaluate if, e.g., a new knockout is to be produced.)                                                                                                    |  |  |  |
| Preliminary Overall/Impact                                                                                                    |                                                                                                    | DATA SHARING PLAN:                                                                                                    |  |  |  |
|                                                                                                    |                                                                                                    | (For any application > \$500,000, or as specified in RFA.)<br>BUIDET.                                                                                                    |  |  |  |
| Critique File:                                                                                                    | Browse                                                                                                    | BUDGETARY OVERLAP:                                                                                                    |  |  |  |
| onaquo r no.                                                                                                    | [View Existing Critique]                                                                                                    | (e.g., There is potential overlap with other existing grants and/or pending applications.)                                                                                 |  |  |  |
| Please close the critique file on your com                                                                                                    | puter before submitting.                                                                                                    | * NOTE - This list is not all inclusive. Please see the review guidelines for the specific type of application you                                                         |  |  |  |
|                                                                                                    |                                                                                                    | are reviewing, and look for guidance from your SRA.                                                                                                    |  |  |  |
| Submit Reset                                                                                                    |                                                                                                    |                                                                                                    |  |  |  |

Figure 4: Reset Button on Submit Critique and Preliminary Score

## Pioneer Meetings Top 4 Designation Error

Previously there was a case where the user could not designate a Top 4 application. In Pioneer Meetings that did not contain any DP3 applications, following these steps would result in an error:

- 1. Designate the top 4 applications.
- 2. Delete an assignment for one of the designated applications while it is being designated.
- 3. Select **Designate** for another application.

The user would receive the following error message (see Figure 5):

• You have already designated 4 applications in the Top 4 Category. Please clear one Top 4 designation from existing application(s) to designate this application as Top 4.

Previously in order to designate another application, the SRO had to re-assign the deleted application to the same reviewer and clear the designation.

Now IAR will recognize the correct number of Top 4 designations even after an assignment is removed.

| Home<br>List                                      | Electronic Research Administration<br>Welcome gu<br>Institution: Not Affiliated<br>Authority: GTA SRA Log-out<br>Home Internet Assisted Review Links eRA Partners Help<br>List of Applications |                                                                                             |                                   |                                                                                            |                     |               |       |                    |                   |                    |
|---------------------------------------------------|----------------------------------------------------------------------------------------------------|---------------------------------------------------------------------------------------------|-----------------------------------|--------------------------------------------------------------------------------------------|---------------------|---------------|-------|--------------------|-------------------|--------------------|
| Error Message                                     |                                                                                                    |                                                                                             |                                   |                                                                                            |                     |               |       |                    |                   |                    |
| You You                                           | You have already designated 4 applications in the Top 4 Category. Please clear one Top 4 designation from existing application(s) to designate this application as Top 4. (ID: 19294)          |                                                                                             |                                   |                                                                                            |                     |               |       |                    |                   |                    |
| Meeting                                           | jinue:<br>, Idontifio                                                                                                    | - Center for Scie                                                                           | entific Review Special Emph       | asis Panei                                                                                 | Meeting Dates: U//. |               |       | 23/2009-07/23/2009 |                   |                    |
| Review                                            | g laenune<br>or Nomo:                                                                                                    | I: ZUU9/IU ZRGT                                                                             | DOT-A (TZ) A                      |                                                                                            | ĸ                   | eviews Du     | e:    | 027                | 25/2009 07.00 P1V | 1                  |
| List of Meetings Control Center Meeting Materials |                                                                                                    |                                                                                             |                                   |                                                                                            |                     |               |       |                    |                   |                    |
| Top4 De                                           | Action                                                                                                    | Application<br>[1 atest eAdditions Date]                                                    | Investigator 🔶                    | Title                                                                                      | -                   | 300           | res 2 |                    | Ideal Candidate   | Action             |
| Top 4                                             | Clear                                                                                                    | 1 DP1 CA 00000 01                                                                           | John Doe COB                      | DP1-CA-00-201-TST- 00000 RFA2-M1                                                           | 2                   | <u>4</u><br>3 | 2     | ±<br>5             |                   | Submit/Edit Delete |
|                                                   | Designate                                                                                                    | 1 DP1 CA 00000 01                                                                           | John Doe COB                      | DP1-CA-00-201-TST-I 00000 RFA2-M2                                                          | 1                   | 1             | 5     | 1                  |                   | Submit/Edit Delete |
| Top 4                                             | Clear                                                                                                    | 1 DP1 CA 00000 21/tttt                                                                      | John Doe COB                      | Test Subproject                                                                            |                     |               |       |                    |                   | Submit/Edit        |
|                                                   | Designate                                                                                                    | 1 DP2 CA 00000 D1                                                                           | John Doe                          | DP2-PA00-902-TST- 00000 E2E02                                                              | 4                   | 3             | 5     | 1                  |                   | Submit/Edit Delete |
| Top 4                                             | <u>Clear</u>                                                                                                    | <u>1 dp2 ca 00000 11/17088</u>                                                              | род. JOHN<br>[Parent PI: John Doe | Testing                                                                                    |                     |               |       |                    |                   | <u>Submit/Edit</u> |
| [Contact                                          | <u>t Us/Help D</u><br><u>National In</u><br>9000 Rock<br>Bethesda,                                                                                                    | iesk   Privacy Notice   Discl:<br>Istitutes of Health (NIH)<br>Wille Pike<br>Maryland 20892 | aimer   Accessibility             | © 2009 NIH. All Rights Reserved.<br>Screen Rendered: 03/31/2009 02:47:06 EDT<br>Screen Id: |                     |               |       |                    | GR                | ANTS.GOV           |

Figure 5: Top 4 Designation Error

# Default Scores for DP3 Applications

Previously in a Pioneer Meeting, default scores for a DP3 application were set to 1.

Now the default scores for DP3 applications are set to 9, which represent the poorest score.

## Instructions on Submit Critique and Preliminary Scores Screen

For meetings prior to the 2009/10 council round, there were incorrect instructions on the Submit Critique and Preliminary Scores screen.

The following instructions were displayed (see Figure 6):

• Select score from the drop-down list

These instructions were incorrect because users entered the scores in a text box using the keyboard.

Now these instructions have been removed for meetings prior to the 2009/10 council round.

| Electronic<br><b>PRA</b><br>Sponsored by                                                                                                    | Common<br>National Institutes of Health                                                                                                    | s                                                                                           |                                                                                                    | Welcome Iu<br>Institution: Not Affiliated<br>Authority: GTA SRA <u>Log-out</u> |
|----------------------------------------------------------------------------------------------------|----------------------------------------------------------------------------------------------------|---------------------------------------------------------------------------------------------|----------------------------------------------------------------------------------------------------|--------------------------------------------------------------------------------|
| Home Internet Assisted Review                                                                                                    | Links eRA Partners Help                                                                                                    | 0 615101                                                                                    | 1 4.44.1.4                                                                                                    |                                                                                |
| Submit Critique and                                                                                                    | Preliminary Score @                                                                                                    |                                                                                             |                                                                                                    |                                                                                |
| Desite List of Applications                                                                                                    |                                                                                                    |                                                                                             |                                                                                                    |                                                                                |
| Back to List of Applications                                                                                                    |                                                                                                    |                                                                                             |                                                                                                    |                                                                                |
| Save your critiques as MS Word of<br>To zubmit a critique, simply press<br>If applicable, enter the numerics<br>Click Submit button.<br>To update a critique, click Confin<br>To remove critique use Delete Op | or plain text documents. ( <i>Chrly MS Word or Text doc</i><br>the browse builton to locate the critique file or typ-<br>core or choose a non-numeric option (NR - Not Rec<br>m button.<br>ption available on the List of Applications. | <i>uments can be submitted ;</i><br>: the oritique path and file<br>:ommended, UN/NC - Unsi | /MAC USERS TAKE MOTE - Nees weat have an extension of "doc," «docs or "tot<br>e name in the test box below (recample, if you saved your oritique as or <i>if1.do</i><br>cored/Non-Competitive, or DF - Deferred). | :)<br>c on c: drive - type c:to <i>riff.doc</i> ).                             |
| Application:                                                                                                    | 1 R03 AG 00000 01A1                                                                                                    |                                                                                             | IMPORTANT REMINDERS:                                                                                                    |                                                                                |
| Title                                                                                                    | Epidemiology of Hypertension and Obesity in O                                                                                                    | lder Mexican Americans                                                                      |                                                                                                    |                                                                                |
| PI Name:                                                                                                    | John Doe                                                                                                    |                                                                                             |                                                                                                    |                                                                                |
| Assignment Pole:                                                                                                    | Pri 1                                                                                                    |                                                                                             | Please be sure that your review has included, in separate section<br>topics, when applicable*:                                                                                                    | ns, discussion of the following                                                |
| Select score from the dron-down lis                                                                                                    | st l                                                                                                    |                                                                                             |                                                                                                    |                                                                                |
|                                                                                                    |                                                                                                    |                                                                                             | INCLUSION OF WOMEN PLAN:                                                                                                    |                                                                                |
| Critique File:                                                                                                    | Browse                                                                                                    | Í.                                                                                          | INCLUSION OF MINORITIES PLAN:                                                                                                    |                                                                                |
| Preliminary Score (1.0 to 5.0):                                                                                                    |                                                                                                    | DF                                                                                          | VERTEBRATE ANIMALS:                                                                                                    |                                                                                |
| Please close the critique file on your com                                                                                                    | nouter before submitting.                                                                                                    |                                                                                             | BIOHAZARD:<br>FOREIGN INSTITUTION:                                                                                                    |                                                                                |
|                                                                                                    |                                                                                                    |                                                                                             | (e.g., Scientific advantages, any special or unique attributes, an                                                                                                    | d necessity for the proposed                                                   |
| Submit Reast                                                                                                    |                                                                                                    |                                                                                             | FOREIGN TRAINING:                                                                                                    |                                                                                |
| Submit                                                                                                    |                                                                                                    |                                                                                             | (e.g., Scientific advantages of the proposed training in a foreign                                                                                                    | country. Include for <u>Fellowship</u>                                         |
|                                                                                                    |                                                                                                    |                                                                                             | MODEL ORGANISM SHARING PLAN:                                                                                                    |                                                                                |
|                                                                                                    |                                                                                                    |                                                                                             | (Evaluate if, e.g., a new knockout is to be produced.)                                                                                                    |                                                                                |
|                                                                                                    |                                                                                                    |                                                                                             | (For any application > \$500,000, or as specified in RFA.)                                                                                                    |                                                                                |
|                                                                                                    |                                                                                                    |                                                                                             | BUDGET:<br>BUDGETARY OVERLAP:                                                                                                    |                                                                                |
|                                                                                                    |                                                                                                    |                                                                                             | (e.g., There is potential overlap with other existing grants and/o                                                                                                    | r pending applications.)                                                       |
|                                                                                                    |                                                                                                    |                                                                                             | * NOTE - This list is not all inclusive. Please see the review guid<br>application you are reviewing, and look for guidance from your S                                                                           | elines for the specific type of<br>;RA.                                        |
|                                                                                                    |                                                                                                    |                                                                                             |                                                                                                    |                                                                                |
|                                                                                                    |                                                                                                    |                                                                                             |                                                                                                    |                                                                                |
|                                                                                                    |                                                                                                    |                                                                                             |                                                                                                    |                                                                                |
| [Contact Us/Help Desk   Privacy No                                                                                                    | tice   Disclaimer   Accessibility ]                                                                                                    |                                                                                             |                                                                                                    | A                                                                              |
| National Institutes of Health                                                                                                    | h (NIH) 🛛 🦳 Department of Health 🛛 🧕                                                                                                    | 2009 NIH. All Rights                                                                        | Reserved.                                                                                                    |                                                                                |
| 9000 Rockville Pike                                                                                                    | And Human Services                                                                                                    | creen Rendered: 06/1                                                                        | 2/2009 09:20:00 EDT                                                                                                    | GRANTS.GOV"                                                                    |
| Bethesda, Maryland 20892                                                                                                    | ~~ 8                                                                                                    | creen Id: IAR0011                                                                           |                                                                                                    | FIND. APPLY. SUCCEED."                                                         |

Figure 6: Incorrect Instructions on Submit Critique and Preliminary Scores Screen

#### Sorting Reviewer Voter Sheets

Previously when you sorted by Order of Review, the reviewer Voter Sheet was displayed as a blank screen with no data.

Now this has been fixed so the screen displays correctly (see Figure 7).

| Home Inter<br>Voter S<br>Meeting Titl<br>Meeting Iden<br>Meeting Pha<br>Final Score | Electroni<br>Sponsored by<br>met Assisted Review<br>heet<br>s:<br>ntifier:<br>sse:<br>Entry: | c Research A<br>National Instit<br>Links eRA Partin<br>Drug Discovery ar<br>2009/10 DDR<br>READ <sup>©</sup><br>OPEN | d m in Istration<br>m m on s<br>tutes of Health<br>ers Help<br>d Mechanisms of Antimicro | Version 2.22.1.5              | Meeting Dates:<br>Critiques Due:<br>Final Score Entry Du | ration:  | Welcome<br>Institution: Not Affiliated<br>Authority: IAR <u>Loo-out</u><br>09/05/2009-09/06/2009<br>05/29/2009 08:00 AM<br>03/05/2009 08:00 AM to 09/06/2009 03:00 PM<br>Eastern Standard Time / Eastern Daylight Time |
|-------------------------------------------------------------------------------------|----------------------------------------------------------------------------------------------|----------------------------------------------------------------------------------------------------|------------------------------------------------------------------------------------------|-------------------------------|----------------------------------------------------------|----------|----------------------------------------------------------------------------------------------------|
| Criterion Scor                                                                      | es Label Report                                                                              |                                                                                                    |                                                                                          |                               |                                                          |          |                                                                                                    |
| Reviewer Nam                                                                        | ie: 1906, John ;                                                                             |                                                                                                    |                                                                                          |                               |                                                          |          |                                                                                                    |
| Rev Order                                                                           | Application Number<br><u>Act/IC/Serial#</u><br>IC/Serial#                                    | PI Name [Conf<br>[Parent Applicat<br><u>Activity/PI Na</u><br>PI Name                                                | licts]<br>ion PI] Assignment Role<br><u>me</u>                                           | Criterion Scores<br>1 2 3 4 5 | Final Score<br>(1 to 9), ND, NR, DF, NP, AB, CF          | Action   |                                                                                                    |
| 1                                                                                   | <u>1 RO1 AI 00000 21</u>                                                                     | John Doe _D N                                                                                                    | Unassigned                                                                               | 2 1 1 2 1                     |                                                          | Save All |                                                                                                    |
| 2                                                                                   | <u>1 R01 AI 00000 01</u>                                                                     | <u>John Doe</u>                                                                                                    | Unassigned                                                                               |                               |                                                          | Save All |                                                                                                    |
| 3                                                                                   | <u>1 R21 AI 00000 01</u>                                                                     | <u>John Doe</u>                                                                                                    | Unassigned                                                                               |                               |                                                          | Save All |                                                                                                    |
| 4                                                                                   | 1.R01.Al 00000 01                                                                            | John Doe OTI                                                                                                    | EE Unassigned                                                                            |                               |                                                          | Save All |                                                                                                    |
| 5                                                                                   | 1 R01 AI 00000 01                                                                            | John Doe NG                                                                                                    | Unassigned                                                                               |                               |                                                          | Save All |                                                                                                    |
| 6                                                                                   | 1.R01.Al 00000 01                                                                            | John Doe                                                                                                    | Unassigned                                                                               |                               |                                                          | Save All |                                                                                                    |
| 7                                                                                   | 1 R01 AI 00000 01                                                                            | John Doe <u>KH</u>                                                                                                   | Unassigned                                                                               |                               |                                                          | Save All |                                                                                                    |
| 8                                                                                   | 1 R01 AI 00000 01                                                                            | John Doe DP                                                                                                    | [C] Pri 1                                                                                | 1 1 1 3 3                     |                                                          | Save All |                                                                                                    |

Figure 7: Voter Sheet

NIH eRA System

#### Submit, Delete, and Unassigned Reviewers during Edit Phase

Previously on the Submit Critique and Preliminary Score screen, there were cases where the **Submit** and **Delete** links and Unassigned reviewers would not appear correctly during the Edit Phase.

Now these have been fixed so that the Submit and Delete links appear correctly, as well as the Unassigned reviewers.